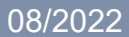

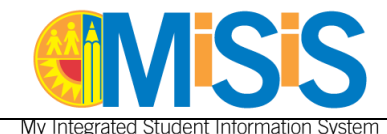

This job aid provides instructions on updating the student chosen name and gender in MiSiS. This task requires the Office Manager user role. Directions include:

- Entering Chosen Name Using the Identifying Information screen.
- Entering Chosen Name Using the Enrollment screen.
- Updating Student Gender
- Request Change to Student Email Address

A chosen name/gender is the name a student wishes to be consistently known by instead of their legal name/gender. The MiSiS field for chosen name is labelled "Preferred Name." An unofficial name or gender change can be made in MiSiS with parent permission. Legal/official name or gender changes require a court document.

Once a chosen name is entered, this name must be used to search for the student. The student's legal name is retained in MiSiS and displays in the legal name field on the enrollment and identifying information screen.

The chosen name will display on the student profile, teacher's roster, and selected MiSiS reports. A "(P)" will display after the chosen name. The following MiSiS reports display the chosen name with the (P):

- Five Column Roster
- Class Roster with Bar Code
- CELDT Coding Roster
- Meal Program Roster
- Comprehensive Student List
- Office Summons
- Secondary Alpha Roster

The District is phasing out the use of gender markers on all District IDs. If the student's District ID contains an M or F, the gender marker will be automatically updated to "X" when the student gender is changed in MiSiS.

#### **RELATED JOB AIDS**

• <u>Manage the LAUSD Photo Portal for Schools</u> – Provides directions for changing the student photo.

#### **BEFORE YOU GET STARTED**

- Refer to Bulletin 5703.2 Name and/or Gender of Pupils for Purposes of School Records.
- Refer to Bulletin 6224.0 Transgender Students Ensuring Equity and Nondiscrimination.

#### LOG IN

Log in to MiSiS at <u>http://misis.lausd.net/start</u>, using your single sign-on (SSO).

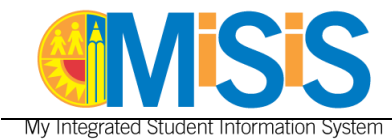

# ENTER CHOSEN NAME USING IDENTIFYING INFORMATION SCREEN

- **Step 1** Search using the student name or District ID number.
- Step 2 Click Search.

| rch Students                                           |                                       |                                                       |               |               |
|--------------------------------------------------------|---------------------------------------|-------------------------------------------------------|---------------|---------------|
| el Datrict Behnel<br>GAL DISTRICT W W Dattem Hills Der | witary 3 Hostern 0                    | Enroled as of<br>110020319<br>Include students no lon | nger enrolled | 2 Suith Reset |
| elected Filters: Waterial 05/211/005 🕷                 |                                       |                                                       |               |               |
| Bludent Information Group Information                  | Course Enrolment Program and Services | English Learner Attendance                            |               |               |
| PostNome                                               | Moldie Name                           | Lost Name                                             | 0             |               |
| Orade Level                                            | Gender                                | 008                                                   |               |               |
| Select Grade *                                         | Beleat Center                         | v (None) v mentalityyyy                               | -             |               |
| Carefalter Pirol Name                                  | Constaner Lost Name                   | D Include Student Alerts                              |               |               |

Step 3 Click the student name to open the Student Profile.

| Sea | ch Results |                 |               | Searc       | n:    | 1             |        |      | For Selected:               | Action         |  |
|-----|------------|-----------------|---------------|-------------|-------|---------------|--------|------|-----------------------------|----------------|--|
|     | Last Na    | me 🕴 First Name | 0 Middle Name | District ID | Grade | Date Of Birth | Gender | Room | Home School                 | Home Phone     |  |
| 1   | 3 Barabar  | Badriyyah       | EMERSON       | 052         | 5     | 05/29/2011    | F      |      | Baldwin Hills<br>Elementary | (323) 616-5225 |  |

**Step 4** On the **Census** menu, select **Identifying Information**.

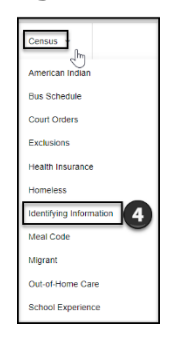

- Step 5 Enter Preferred First Name and Legal Last Name.
- Step 6 Enter Use in Rosters= Preferred Name.
- Step 7 Click Save.

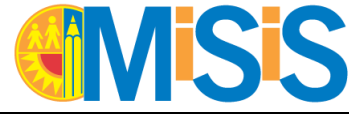

My Integrated Student Information System

| Identifying Information    | ation                                      |            |                        |           |   |  |
|----------------------------|--------------------------------------------|------------|------------------------|-----------|---|--|
| ** WARNINGI All name ch    | anges must comply with District Policy. ** |            |                        |           |   |  |
| Use in Rosters: *          | Preferred Name                             | ⊻ <b>6</b> | Notes:                 |           |   |  |
| Legal Name                 |                                            |            |                        |           |   |  |
| Last Name:<br>Middle Name: | Baraban<br>EMERSON                         |            | First Name:<br>Suffix: | Badriyyah |   |  |
| Preferred Name             |                                            |            |                        |           |   |  |
| Last Name:<br>Middle Name: | Baraban                                    |            | First Name:<br>Suffix: | Brandon   | 5 |  |
| Diploma Name               |                                            |            |                        |           |   |  |
| Last Name:                 | Baraban                                    |            | First Name:            | Badriyyah |   |  |
| Middle Name:               | EMERSON                                    |            | Suffix:                |           |   |  |
|                            |                                            |            | Save                   | Cancel    |   |  |

A confirmation message displays and the Legal Name Audit History updates.

| Student Identifier Information Saved | dent Identifier Information Saved Successfully |             |        |                       |                     |  |  |  |  |  |
|--------------------------------------|------------------------------------------------|-------------|--------|-----------------------|---------------------|--|--|--|--|--|
| Legal Name Audit History             |                                                |             |        |                       |                     |  |  |  |  |  |
| Last Name                            | First Name                                     | Middle Name | Suffix | Last Updated By       | 🕴 Last Updated On 🔶 |  |  |  |  |  |
| Baraban                              | Badriyyah                                      | EMERSON     |        | Chieu Bodkins [46066] | 11/03/2021          |  |  |  |  |  |

Refresh the screen using the browser controls to display the Preferred Name on the Student Profile.

|                  | Brandon Baraban (P)                 |                                   |                               |
|------------------|-------------------------------------|-----------------------------------|-------------------------------|
|                  | School<br>Baldwin Hills Elementary  | Grade<br>5                        | Date of Birth<br>05/29/2011   |
|                  | Performance Level                   | Primary Language<br>ENGLISH       | \$SID<br>4319349028           |
| 10 m 10          | Home Room - Teacher<br>NOT ASSIGNED | SLC                               | Language Classification<br>EO |
| District ID      | Counselor                           | Graduation Requirements Year<br>0 | Alerts                        |
| Contact Log      | Emergency Information 😔             |                                   |                               |
| Attendance Alert | Account Information 😔               |                                   |                               |

# ENTER CHOSEN NAME USING ENROLLMENT SCREEN

- **Step 1** Search using the student name or District ID number.
- Step 2 Click Search.

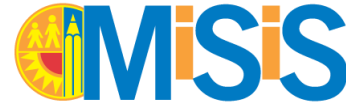

# **SS** Updating Student Chosen Name and Gender

My Integrated Student Information System

| Search Students                                                    |                     |                                      |                             |                |
|--------------------------------------------------------------------|---------------------|--------------------------------------|-----------------------------|----------------|
| Local District <sup>®</sup> School<br>LOCAL DISTRICT W V Baldwin H | Ills Elementary     | Student ID                           | Enrolled as of<br>1105/2021 | 2 Search Reset |
| Selected Filters: Student Id: 200157x581 K                         |                     |                                      |                             |                |
| Student Information Group Information                              | Course Enrollment   | Program and Services English Learner | Attendance                  |                |
| First Name                                                         | Middle Name         | Last Name                            | 0                           |                |
| Grade Level                                                        | Gender              | DOB                                  |                             |                |
| Select Grade                                                       | * Belect Gender     | (None)                               | 👻 mmiddyyyyy                |                |
| Caretaker First Name                                               | Caretaker Last Name | C Include Student                    | Alerts                      |                |

#### Step 3 Click the student name to open the Student Profile.

| Search Results           |             | Search      |       | a             |        |      | For Selected:               | Action         | ٠   |
|--------------------------|-------------|-------------|-------|---------------|--------|------|-----------------------------|----------------|-----|
| # Last Name   First Name | Middle Name | District ID | Grade | Date Of Birth | Gender | Room | Home School                 | Home Phone     |     |
| 1 Benzee Bank            | QUINTANILLA | 20          | к     | 12/08/2015    | ш      |      | Baldwin Hills<br>Elementary | (323) 508-8459 | ••• |

Step 4 On the Enrollment menu, select Enrollment History.

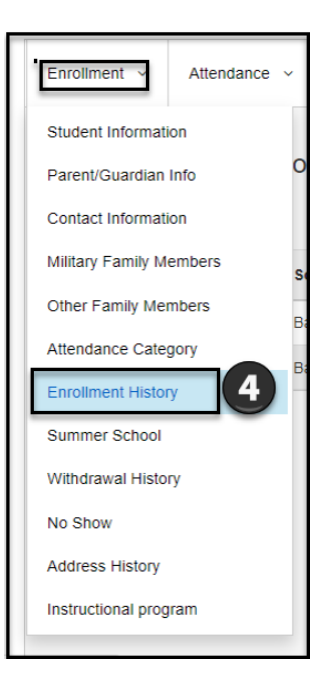

**Step 5** Click **Edit** to display the current student enrollment information.

| Enrollmer | t ~ Attendance | <ul> <li>Academics </li> </ul> | Support ~ | Services ~       | Census ~        | Miscellaneous ~  | Letters ~           |                                   |                       |                         |
|-----------|----------------|--------------------------------|-----------|------------------|-----------------|------------------|---------------------|-----------------------------------|-----------------------|-------------------------|
| View      | -<br>          | aton                           |           |                  |                 |                  |                     |                                   |                       |                         |
| viewi     |                | Story                          |           |                  |                 |                  |                     |                                   |                       | 2 Refresh               |
| Year 🖕    | Location Code  | School Name                    | 🔶 Grade 🖕 | Grade Entry Date | Grade Exit Date | e 🔶 Entry Code 🍦 | School Entry Date 🍦 | School Exit Date 👙 🛛 Leave Code 👙 | Enrolled on Count Day |                         |
| 2022      | 2274           | Baldwin Hills Elementary       | к         | 08/16/2021       | 07/31/2099      |                  | 08/18/2020          | 07/31/2099                        | 5                     | Edit Grade Level Change |
| 2021      | 2274           | Baldwin Hills Elementary       | ТК        | 08/18/2020       | 06/11/2021      | E2               | 08/18/2020          | 07/31/2099                        | Yes                   | View                    |
|           |                |                                |           |                  |                 |                  |                     |                                   |                       |                         |

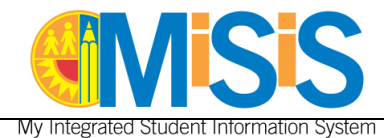

Step 6 Click Next at the bottom of the screen.

| My integrated Student Information System |                                         |    |                                       |                          |                                  |                          | Chieu Bodkins -        | Office Manager 👻 🦊   |
|------------------------------------------|-----------------------------------------|----|---------------------------------------|--------------------------|----------------------------------|--------------------------|------------------------|----------------------|
| MISIS STUDENT ENRO                       | LLMENT                                  |    |                                       |                          |                                  |                          | 2 8 · • •              | ick to Enroll Search |
| • Student Enrollment Details             | School Name<br>Baldwin Hills Elementary | Ba | Student Name<br>ni QUINTANILLA Benzee | School Year<br>2021-2022 | Entry Code<br>Other LAUSD School | Entry Date<br>08/16/2021 | Entry Grade Level<br>K | Student ID<br>20     |
| Student Details                          | Student Enrollment Details              |    |                                       |                          |                                  |                          |                        |                      |
| Parent/Guardian Information              | School Year*                            |    | Entry Code *                          |                          |                                  |                          |                        |                      |
| Home Language/Ethnicity                  | 2021-2022                               | ~  | Other LAUSD School                    | ~                        |                                  |                          |                        |                      |
| Student Educational Information          | Entry Date *                            |    | Entry Grade Level *                   |                          |                                  |                          |                        |                      |
| Immunization Details                     | 08/16/2021                              |    | К                                     | Ť                        |                                  |                          |                        |                      |
| Additional Family Members                |                                         |    |                                       |                          |                                  |                          |                        |                      |
| Emergency Contacts                       |                                         |    |                                       |                          |                                  |                          |                        | •                    |
|                                          |                                         |    |                                       |                          |                                  |                          |                        | 6                    |
|                                          |                                         |    |                                       |                          |                                  |                          | UPDA                   | TE NEXT 🗲            |

**Step 7** Enter the **Preferred First Name** and **Legal Last Name**.

#### **Step 8** Select **Use in Rosters** checkbox.

| MISIS STUDENT ENROLL            | MENT                                    | SANDBOX                                 |                          |                                  | ack to Enroll Search     |                   |                   |
|---------------------------------|-----------------------------------------|-----------------------------------------|--------------------------|----------------------------------|--------------------------|-------------------|-------------------|
| • Student Enrollment Details    | School Name<br>Baldwin Hills Elementary | Student Name<br>Bani QUINTANILLA Benzee | School Year<br>2021-2022 | Entry Code<br>Other LAUSD School | Entry Date<br>08/16/2021 | Entry Grade Level | Student ID<br>200 |
| Student Details                 | Student Details                         |                                         |                          |                                  |                          |                   |                   |
| Parent/Guardian Information     |                                         |                                         |                          |                                  |                          |                   |                   |
| Home Language/Ethnicity         | Legal Name<br>Last Name *               | First Name *                            |                          | Middle Name                      |                          | Suffix            |                   |
| Student Educational Information | Benzee                                  | Bani                                    |                          | QUINTANILLA                      |                          | Please Select     | ~                 |
| Immunization Details            | Preferred Name                          |                                         |                          |                                  |                          |                   |                   |
| Additional Family Members       | Last Name                               | First Name                              |                          | 7 Name                           |                          | Suffor            |                   |
| Emergency Contacts              | Benzee                                  | Bejamin                                 |                          | •                                |                          | Please Select     | ~                 |
|                                 | Use in Roster 8<br>Home Address         |                                         |                          |                                  |                          |                   |                   |

**Note:** The student's Gender may also be changed before the next step. See step 7 in the next section.

**Step 9** Click **Update** at the bottom of the screen.

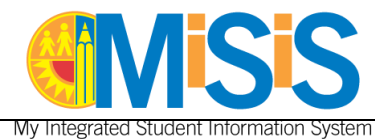

| Student Details |                      |                 |   |   |        |  |
|-----------------|----------------------|-----------------|---|---|--------|--|
| Legal Sex * 😧   | Gender * 😢           | Date of Birth * |   |   |        |  |
| Male            | ✓ Male               | ✓ 12/08/2015    | t |   |        |  |
| Home Phone *    | Birth Verification * | Cap ID#         |   |   |        |  |
| (323) 508-8459  | Birth Certificate    | ~               |   |   |        |  |
|                 |                      |                 |   |   |        |  |
|                 |                      |                 |   | 9 | UPDATE |  |

#### A confirmation message displays.

| STUDENT ENROLLMENT     Eack to Enroll Search |                                         |                                         |                          |                                  |                          |                   |                  |  |  |  |  |
|----------------------------------------------|-----------------------------------------|-----------------------------------------|--------------------------|----------------------------------|--------------------------|-------------------|------------------|--|--|--|--|
| Student Enrollment Details                   | School Name<br>Baldwin Hills Elementary | Student Name<br>Bani QUINTANILLA Benzee | School Year<br>2021-2022 | Entry Code<br>Other LAUSD School | Entry Date<br>08/16/2021 | Entry Grade Level | Student ID<br>20 |  |  |  |  |
| 📀 Student Details                            |                                         |                                         |                          |                                  |                          |                   |                  |  |  |  |  |
| Parent/Guardian Information                  | Student Enrollment information updat    | ed successfully                         |                          |                                  |                          |                   |                  |  |  |  |  |

# **UPDATING STUDENT GENDER**

**Step 1** Search using the student name or District ID number.

#### Step 2 Click Search.

| earch Students                           |                                 |                                      |                           |                |
|------------------------------------------|---------------------------------|--------------------------------------|---------------------------|----------------|
| LOCAL DISTRICT W                         | hool<br>aldwin Hills Elementary | Student ID<br>20                     | Enrolled as of 11/03/2021 | 2 Search Reset |
| Selected Filters: Student Id: 200157X581 | *                               |                                      |                           |                |
| Student Information Group Info           | mation Course Enrolment         | Program and Services English Learner | Attendance                |                |
| Pirst Name                               | Middle Name                     | Last Name                            | 0                         |                |
| Grade Level                              | Gender                          | DCB                                  |                           |                |
| Select Grade                             | * Select Gender                 | (None)                               | 🕶 mmiddiyyyyy 🛗           |                |
| Caretaker First Name                     | Caretaker Last Name             | Include Student                      | Alerts                    |                |

**Step 3** Click the student name to open the **Student Profile**.

| s | earch Res | ults      |            |             | Search      |       | (             |        |      | For Selected:               | Action         | * |
|---|-----------|-----------|------------|-------------|-------------|-------|---------------|--------|------|-----------------------------|----------------|---|
| 1 |           | Last Name | First Name | Middle Name | District ID | Grade | Date Of Birth | Gender | Room | Home School                 | Home Phone     |   |
|   | 3         | Berzee    | Bani       | QUINTANILLA | 20(         | к     | 12/08/2015    | м      |      | Baldwin Hills<br>Elementary | (323) 508-8459 |   |

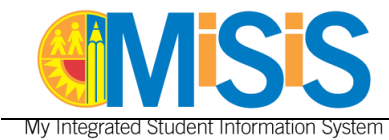

### Step 4 On the Enrollment menu, select Enrollment History.

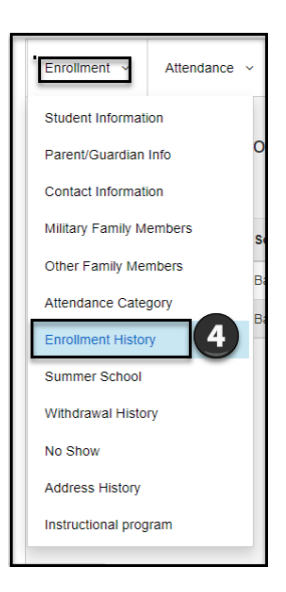

#### **Step 5** Click **Edit** to display the current Student Enrollment information.

| Enrollmer | at ~ Attendance | <ul> <li>Academics </li> </ul> | Support ~ | Services ~       | Census ~        | Miscellaneous ~  | Letters ~         |                                 |                       |         |                  |
|-----------|-----------------|--------------------------------|-----------|------------------|-----------------|------------------|-------------------|---------------------------------|-----------------------|---------|------------------|
| View      |                 | aton                           |           |                  |                 |                  |                   |                                 |                       |         |                  |
| viewi     |                 | story                          |           |                  |                 |                  |                   |                                 |                       |         | C Refresh        |
|           |                 |                                |           |                  |                 |                  |                   |                                 |                       |         |                  |
| Year 🝦    | Location Code   | School Name                    | Grade     | Grade Entry Date | Grade Exit Date | e 🍦 Entry Code 🍦 | School Entry Date | School Exit Date 🔶 Leave Code 🍦 | Enrolled on Count Day |         |                  |
| 2022      | 2274            | Baldwin Hills Elementary       | К         | 08/16/2021       | 07/31/2099      |                  | 08/18/2020        | 07/31/2099                      | 5                     | Edit Gr | ade Level Change |
| 2021      | 2274            | Baldwin Hills Elementary       | тк        | 08/18/2020       | 06/11/2021      | E2               | 08/18/2020        | 07/31/2099                      | Yes                   | View    |                  |
|           |                 |                                |           |                  |                 |                  |                   |                                 |                       |         |                  |

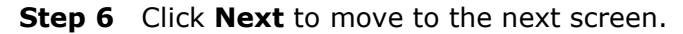

| My integrated Student Information System       | n                                       |     |                                       |                          |                                  |                          | Chieu Bodkins - I      | Office Manager 👻 🦺  |
|------------------------------------------------|-----------------------------------------|-----|---------------------------------------|--------------------------|----------------------------------|--------------------------|------------------------|---------------------|
| MISIS STUDENT ENRO                             | DLLMENT                                 |     |                                       |                          |                                  |                          | 2. 3. (+B              | ck to Enroll Search |
| <ul> <li>Student Enrollment Details</li> </ul> | School Name<br>Baldwin Hills Elementary | Bar | Student Name<br>ii QUINTANILLA Benzee | School Year<br>2021-2022 | Entry Code<br>Other LAUSD School | Entry Date<br>08/16/2021 | Entry Grade Level<br>K | Student ID<br>20    |
| <ul> <li>Student Details</li> </ul>            | Student Enrollment Details              |     |                                       |                          |                                  |                          |                        |                     |
| Parent/Guardian Information                    | School Year *                           |     | Entry Code *                          |                          |                                  |                          |                        |                     |
| Home Language/Ethnicity                        | 2021-2022                               | v   | Other LAUSD School                    | *                        |                                  |                          |                        |                     |
| Student Educational Information                | Entry Date *                            |     | Entry Grade Level *                   |                          |                                  |                          |                        |                     |
| Immunization Details                           | 06/16/2021                              | ė   | к                                     | ~                        |                                  |                          |                        |                     |
| Additional Family Members                      |                                         |     |                                       |                          |                                  |                          |                        |                     |
| Emergency Contacts                             |                                         |     |                                       |                          |                                  |                          |                        | 6                   |
|                                                | + PREVIOUS                              |     |                                       |                          |                                  |                          | UPDAT                  | re Next →           |

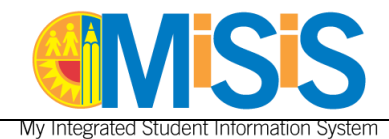

#### Step 7 Select Gender.

#### Step 8 Click Update

| Student Details |                      |                 |                 |
|-----------------|----------------------|-----------------|-----------------|
| Legal Sex * 😧   | Gender * 🚱           | Date of Birth * |                 |
| Male            | Female 🗸             | 12/08/2015      | Twin            |
| Home Phone *    | Birth Verification * | Cap ID#         |                 |
| (323) 508-8459  | Birth Certificate 🗸  |                 |                 |
|                 |                      |                 |                 |
| ← PREVIOUS      |                      |                 | 8 UPDATE NEXT → |

**Step 9** If the student's gender and legal sex are different, a warning message displays. Click OK to proceed.

| STAT | -S •                          |       | CALIFORNIA                                 | Ŧ | LOS ANGELES     | 3         |
|------|-------------------------------|-------|--------------------------------------------|---|-----------------|-----------|
| R    | 🔥 Warning                     |       |                                            |   |                 |           |
| et   | Legal Sex and Gender have dif | feren | t values. Do you want to save the details? | 6 | 9               | OK CANCEL |
| et   |                               |       |                                            |   |                 |           |
| * 🕜  |                               |       | Gender * 🚱                                 |   | Date of Birth * |           |

#### Step 10 Click Update.

| Student Details |                      |   |                 |      |                |
|-----------------|----------------------|---|-----------------|------|----------------|
| Legal Sex * 😧   | Gender * 😧           |   | Date of Birth * |      |                |
| Male 🗸          | Female               | ~ | 12/08/2015      | Twin |                |
| Home Phone *    | Birth Verification * |   | Cap ID#         |      |                |
| (323) 508-8459  | Birth Certificate    | ~ |                 |      |                |
|                 |                      |   |                 | -    |                |
| ← PREVIOUS      |                      |   |                 | 10   | UPDATE NEXT -> |

A confirmation message displays.

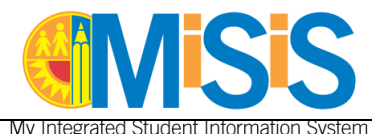

| MISIS STUDENT ENROLLI       | MENT                                    |                                         |                          |                                  | . 41                     | 2 & ¢ 8           | ack to Enroll Search |
|-----------------------------|-----------------------------------------|-----------------------------------------|--------------------------|----------------------------------|--------------------------|-------------------|----------------------|
| Student Enrollment Details  | School Name<br>Baldwin Hills Elementary | Student Name<br>Bani QUINTANILLA Benzee | School Year<br>2021-2022 | Entry Code<br>Other LAUSD School | Entry Date<br>08/16/2021 | Entry Grade Level | Student ID<br>200    |
| 🥝 Student Details           |                                         |                                         |                          |                                  |                          |                   |                      |
| Parent/Guardian Information | Student Enrollment information updat    | ed successfully                         |                          |                                  |                          |                   |                      |

# **REQUEST CHANGE TO STUDENT SINGLE SIGN ON**

After the chosen (preferred) name is entered in MiSiS, the school may open an ITD Service ticket to change the student's email address. A change in email address is only needed if the student's first initial changes.

**Step 1** Go to <u>https://lausd-smartit.onbmc.com</u> and log on using LAUSD email and password.

#### Step 2 Under Other, select Request Software Application Technical Support.

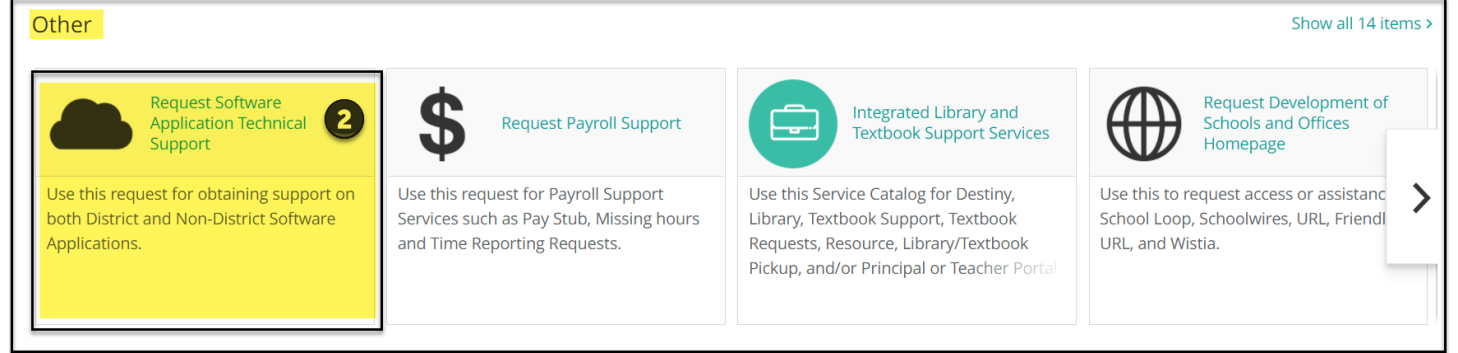

#### **Enter the Request Details:**

- Step 3 For Application Name, select Single Signon (SSO) User Management.
- **Step 4** For the best option to address your request, select **Enrichment Request**.
- **Step 5** In the detailed explanation field, enter:

*Please update first name and e-mail address per preferred name entered in MiSiS for Student id < Enter Student ID> .* 

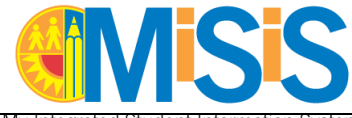

My Integrated Student Information System

| Provide request details                                                                                     |
|----------------------------------------------------------------------------------------------------|
| Application Name: *                                                                                         |
| Please select the relevant software/application to report. If not listed, please select the "Other" option. |
| Single Signon (SSO) User Management 3                                                                       |
| Select the best option to address your request: *                                                           |
| Please select "Other" if you are not sure which option to select                                            |
| Enhancement Request                                                                                         |
| Please provide detailed explanation: *                                                                      |
| Please update first name and e-mail address per preferred name updated in MiSiS for student id OOOOOOX000.  |
| · · · · · · · · · · · · · · · · · · ·                                                                       |
|                                                                                                    |
|                                                                                                    |

- **Step 6** Do not select Operating System.
- **Step 7** Enter Alternate Phone Number, such as Cell Phone number, in case of questions. Your work phone number is automatically included with the request.
- **Step 8** Select Available Days to be contacted, in case of questions.
- **Step 9** Select Available Times to be contacted, in case of questions.

**Step 10** Click **Submit Request**. An automatic email is generated with the Request ID and Details.

|                       |                                       | Submit Request |
|-----------------------|---------------------------------------|----------------|
| What operating system | 1?                                    |                |
| Select                | 6                                     |                |
| Alternate Phone Numb  | er                                    |                |
| 1                     |                                       |                |
| Available Days *      |                                       |                |
| Monday                |                                       |                |
| Tuesday               |                                       |                |
| Wednesday             | 0                                     |                |
| Thursday              |                                       |                |
| Friday                |                                       |                |
| Mon - Fri             |                                       |                |
|                       |                                       |                |
| Available Time *      |                                       |                |
| Select                | · · · · · · · · · · · · · · · · · · · |                |

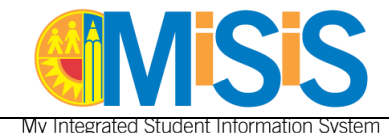

Changes to the student email are processed as quickly as possible and are automatically reflected in Schoology.

# FREQUENTLY ASKED QUESTIONS

## 1. Is parent permission required to add a chosen name/gender in MiSiS?

Yes, students under the age of 18 need a parent or guardian to sign Attachment A of Bulletin 5703.3, <u>Name</u> and/or Gender of Pupils for Purposes of School Records and submit it to the School Administrative Assistant.

## 2. Can the student be recognized by their chosen name/gender without a change in MiSiS?

Yes, <u>California Education Code</u> states, "If a student so chooses, district personnel shall be required to address the student by a name and the pronouns consistent with the student's gender identity, without the necessity of legal documentation or a change to the student's official district record. The student's age is not a factor."

## 3. What if the student wishes to remove or change the M or F on their District ID?

The District is phasing out the use of gender markers on all District IDs. If the student's District ID contains an M or F, the gender marker will be automatically updated to "X" when the student gender is changed in MiSiS. To change student gender, refer to "Update Student Gender" section of this job aid.

# 4. What if the student also wants to change their email address, Single Sign-On, or the name by which they appear on educational platforms, such as Google?

Changes entered for "preferred" name in MiSiS will be automatically reflected in Schoology. If the student wants a new email address or other educational platforms changed, open a Remedy ticket with ITD. Refer to section "Request to Change Student Sign-On" section of this job aid to change the student email address. Once a new email is issued, the student will no longer have access to the previous email. The student should be advised to save any documents or correspondence that are associated with that email address before it is deactivated.

## 5. Will a preferred name in MiSiS cause problems with applications to colleges or financial aid?

An unofficial name change will only be reflected in internal platforms, such as MiSiS. Legal documents, such as transcripts, will still reflect the student's legal name. Students may need to use their legal name when applying to programs such as financial aid, however many colleges have protocols for recognizing chosen names.

## 6. Will the addition of a preferred name impact the student's State testing?

Effective December 2021, students with "preferred" names in MiSiS can log into the State testing platforms with their "preferred" name. State testing labels in MiSiS automatically generate with the student's preferred name.

## 7. What if a student wants to change their name or gender marker more than once?

Parent requests for changes in MiSiS must be honored. Identity exploration is a core developmental task of childhood and gender identity is a journey. Affirming a student's chosen name and pronouns at each step of their journey is crucial for their well-being. While it takes additional effort to learn new names, it's an essential component of affirming schools.